IEAST

# olio

#### Streaming HiFi audio receiver

# USERMANUAL

WiFi:2.4/5G |Decoding&Output:192kHz/24bit

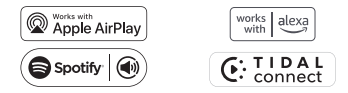

# Welcome to IEASTwireless Hi-Fi

Dear customer,

Thank you for choosing our IEASTolio Streaming audio receiver. Pleasetake the time to read this manual carefully before installing your device.

It contains all the safety and operating instructions that should be followed. Westrongly recommend that you keep both packaging and this user manual for future use.

### Contact us

Official website:

https://ieast.audio

Our dealer channel

https://ieast.audio/dealer

Support&FAQ&Download

https://ieast.audio/support

facebook.com/ieast.audiosystem

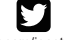

twitter.com/ieast\_audio

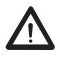

WARNING MAKESURETO READ THISINSTRUCTION MANUAL BEFORE TURNING THE POWER ON OR HOOKING UP THISDEVICE.

#### Introduction

ΕN

IEASTolio is an innovative Wi-Fi&Bluetooth Hi-Fi Streaming audio receiver. which is able to turn your current speakers, soundbars and home theatre speakers into a WirelessMulti-Room Sound Systemby connecting to your home WiFiNetwork.

We provide iOSand Android App which offers the easiestand best user-friendly experience for music streaming and multi-room sound system setup. When you add another IEAST receiverto your network, you can establish a connection between the different devices in Wi-Fi. You can play your music in all the rooms simultaneously or a different music in each room, as you wish.

If you don't have a WiFinetwork, you can use Bluetooth to connect to your audio device.

#### **Product features**

Support Airplay2 Support WWA(work with alexa ) Support Spotify Connect/TIDALConnect/Qplay/hi-rescloud connect(Support **HD/ Lossless**audio) Support 2.4G+5G(Wi-Fi)/IEEE802.11a/b/g/n/ac Standard Support Bluetooth 5.2 ( AAC) Support analog and optical digital audio output Support dynamic sampling rate output, up to 192kHz/24bit decoding and output.

# <sup>Made for</sup> **€** iPhone | iPad

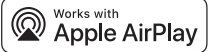

Useof theWorkswith Applebadgemeans that an accessoryhasbeen designed to workspecificallywith thetechnology identified in thebadgeand hasbeen certified bythedeveloper to meet Apple performancestandards.

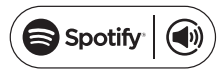

Your new audio receiver hasSpotifyConnect built in.SpotifyConnect letsyou control the musicplaying on your device.usingthe Spotify app on your mobile,tablet or PC.Listeningis seamless.You can take calls,playgames,even switch yourphoneoff-all without interrupting themusic.Learn moreat spotifycom/connect Licenses

The SpotifySoftware issubject to third party licensesfound here: wwwspotify.com/connect/third-party-licenses

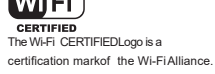

# Bluetooth 5.0

The Bluetooth®word markand logos areregistered trademarksowned by Bluetooth SIG,Inc.and anyuse of such marksby UYESEEinc,isunder license. Other trademarksand tradenames are those of thier respectiveowners.

# IEAST

IEAST®,theIEASTlogotype, the 'i symbol, and oliostream®are all registered trademarks of UYESEEinc. All other productsand services mentioned maybe trademarksor service marksof their prespective owners.

The information contained in this document issubject to change without notice.

# **Specifications**

| Туре                              | Wirelessstreaming audio receiver                  |
|-----------------------------------|---------------------------------------------------|
| Inputs                            | WiFi, Bluetooth V5.2                              |
| Outputs                           | 3.5 Stereoand optical two-in-one output           |
| Wireless network<br>compatibility | 802.11b/g/n/ac/ac,2.4GHz/5 GHz                    |
| Supported audio<br>formats        | APE、FLAC、MP3、WAV、AAC、AAC+、WMA、<br>ALAC、AIFF       |
| Streaming Protocol                | DLNA,Airplay2,Spotify connect,Qplay,TIDAL connect |
| DAC                               | PCM5121                                           |
| Signal-to-noise ratio             | 108dB                                             |
| Power Supply                      | DC5V1A with Type-C                                |
| Dimensions HxWxD                  | 54mm x54mm x13.5mm                                |
| Accessories                       | USB-Cpower cord/3.5 audio cable                   |
| Product Code                      | SKU:OLIO-1 EAN:6970504260153                      |

#### What's in the package

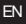

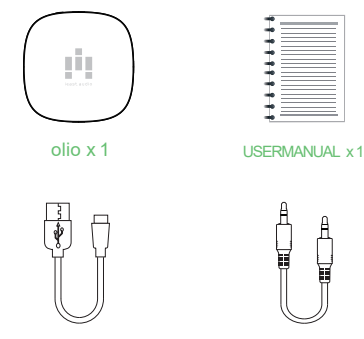

USBCCable x1

AUXCable x 1

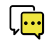

**Note:**Whenunpacking, please payattention to the front face up to prevent the product from falling.

#### Interface

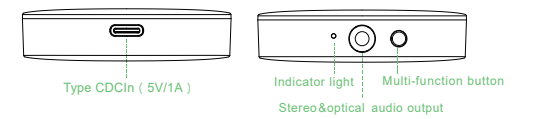

#### Multi-function button:

Short press to switch mode, WIFI/BT, Wifi mode, long press6sto enter Wi-Fipairing mode, BTmode, long press6sto enter BTpairing mode.

#### Indicator light:

#### Wi-Fi mode: Green

Routernot connected: flashing green. Wi-Finetwork configuration mode: flashing green. Successfullyconnected to the router: steady green.

#### BTmode: Blue

BTpairing mode: blue flashing. BTconnected device: steady blue. Restorefactory settings: green and blue display alternately.

#### Wiring Connections

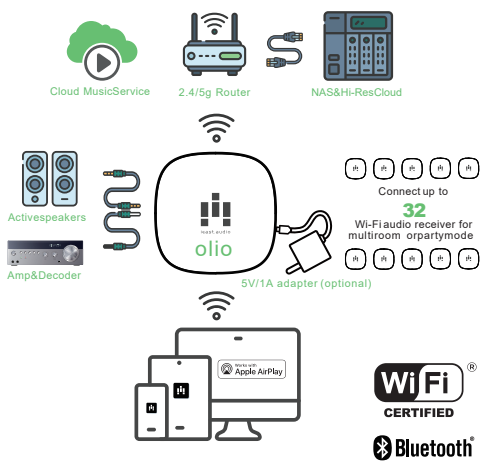

### Prerequisites

#### ΕN

🗟 Network

•Your network must have an internet connection, as the device is designed to utilise free, online software updates.

・IEASToliostream communicate via a 2.4GHz/5GHz home network with support for 802.11b/g/n/ac/wireless technology. 盗 Router

 High-speed DSL/cablemodem, or fibre-to- the-home broadband connection for proper playback of internet-based music services.

•Different routers provide different levels of performance. Please use a good wireless router to achieve the best possible performance.

E iOS&Andriod Smart Phone/Pad

- Turn on the wifi mode of the device and connect to your network.
- Turn off the vpn of the device.
- · Download and install the IEASTapp.

Search IEASTController in App Store

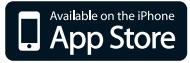

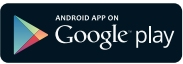

## Add the device to the network via BLE

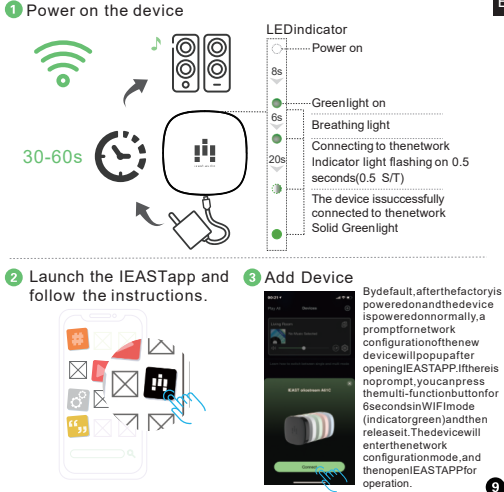

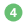

Important tips for device connection

The device isconnected to the network via BLE

1. Open IEASTAPP, for Android device, the system will ask for permission to use GPSdata & Filestorage, please click accept to continue.

ThisGPSpermission issetup by Google for BLEusage, once setup isfinished you can go to system settings and disable it, file storage permission isto let IEAST accessvour audio filesstore in your mobile.

2. Once connection isfinished, it will automaticallycheckfor new updates, Pleasefollow the promptsto update to the latest firmware.

The device isconnected to the network via Direct connection

If BLEcannot find your device, APPwill prompt you to setup by WiFi.

Pleaseclick"alternate wayto setup" and do the following:

1. Allow to open the GPSof phone&pad.

2. Goto your phone&pad WiFisettingsand search for IEASToliostream xxxx WiFiand connect

3. Go back to IEASTAPPand select the router SSIDyou want your IEASTdevice connect to (enterpassword if required) and select continue.

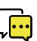

Note: that the operating system of the phone or pad is Android 5.0 or above the app will askyou if you are allowed to use the network of the IEASTaudio system, please choose ves, if not, you may not able to set up successfully. It may also askyou to authorize other things, please choose vesor it may affect your use.

If you still encounter problems with the device connection, please contact usthrough our support. (jeast.audio/support/)

#### Pair with Bluetooth device

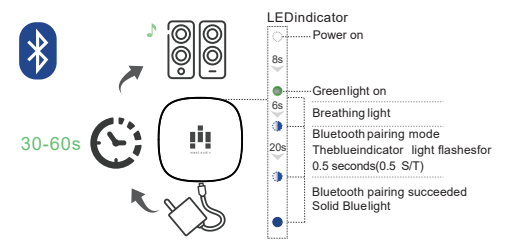

Bluetooth mode, please swtich to bluetooth via app or bykey, then find bluetooth device IEASToliostream XXXX from your phone bluetooth setting and pair it.

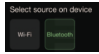

APPto switch BTmode

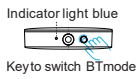

Note: Thedevice supports the source mode memory function, which will record the source mode before the last shutdown. The source mode before the last shutdown will be saved when the machine isturned on next time.

If you still encounter problems with the device connection, please contact usthrough our support. (ieast.audio/support/)

# **IEASTApp Overview**

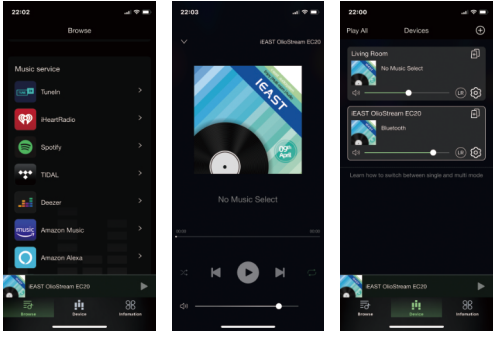

① Music services and sources ② Player view

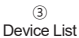

# **IEASTApp Overview**

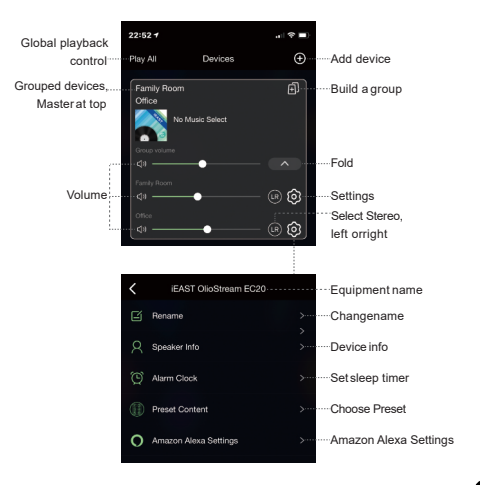

## Grouping

EN

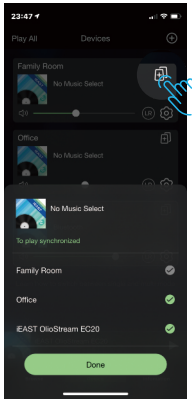

#### Group

1.Fromthe Mydevicestab,tap" "In the upper right corner of the selected device.

2.Selectthe devicesyou want to add to the group, then click Done.

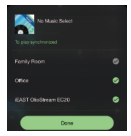

#### UnGroup

1.Fromthe Mydevicestab,tap" in the upper right corner

of theselected group.

2.Tap thedevicesyou want to remove from the group, then tap Done.

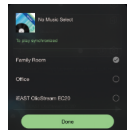

Multi-room onlysupportsfirmware version: 4.6.XXXXandabove.

# **Playing from Spotify**

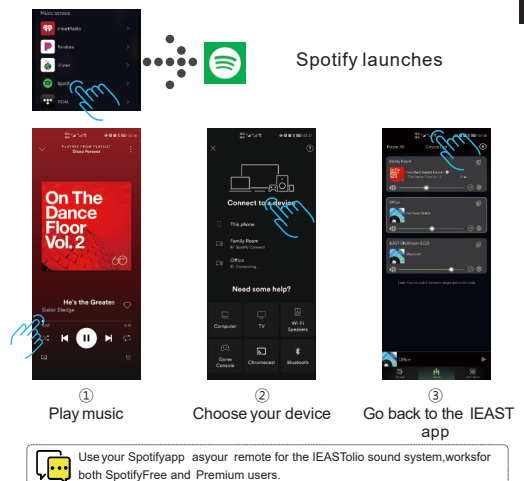

# Playing from app Music using airplay

ΕN

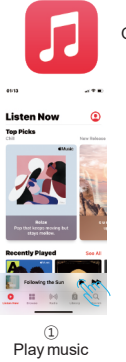

Open music apps

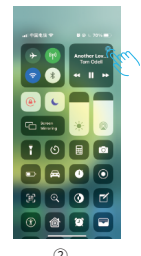

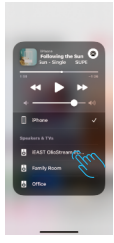

3 Selected device

On your iOSdevice, swipe up from the bottom of the screento open the Control Centre. Tap AirPlay, and choose the device

#### Add olio to "Home"

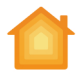

#### Open the "Home" app

Firstmakesurethattheolioandthemobilephoneareinthesame localareanetworkbeforeaddingtheoliotothe"home"

Home

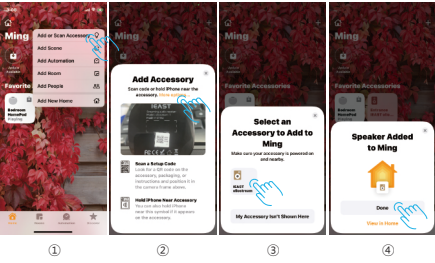

Open "Home" Chooseto add or Scan accessories

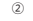

Select "More options..."

Olio devicesin the same local area will bedisplayed in theselection hox

ClickFinish, vou can accessthe apple Home control it through siri or linkit with other scenes

# Playing from TIDAL

EN

olio supports TIDALconnect. When connected to the local area network, you can cast the music to olio from TIDALapp on your mobile devices.

Selectolio in the broadcast menu in TIDALapp, as shown below:

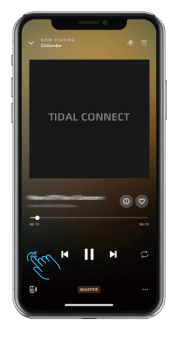

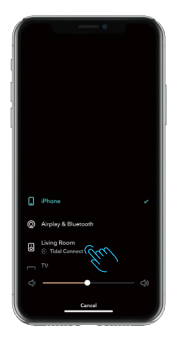

Œ

### Important safety instructions

- 1. Follow all instructions.
- 2. Do not use this product near water.
- 3. Operating temperature (°C)5–40Humidity (%) no condensation 30–90
- 4. Minimum distances around the product for suffi- cient ventilation, 10cm.
- 5. Do not install near any heat sources such as radiators, heat registers, stoves, or other product that produce heat.
- 6. Referall servicing to qualified service personnel. Servicing is required when the product has been damaged in any way, such as power-supply cord or plug is damaged, liquid has been spilled or objects have fallen into the product, the product has been
- exposed to rain or moisture, does not operate normally, or has been dropped.

ΕN

The information contained in this manual is believed to be accurate and reliable. IEASTassumes no responsibility for any errorscontained in thismanual. IEASTreservestheright to make changes in the specifications and/or design of the above mentioned product without prior notice. The diagrams contained in this manual may also not fully represent the product that you are using and they are for illustration purposes only. IEAST assumes no responsibility for any differences between the product mentioned in thismanual and the product you may have.

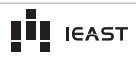

Trade name:Streaming audio receiver model number:oliostream1 FCCID:2AMKM-OLIO This device complies with Part 15 of the FCCRules. Operation is subject to the following two conditions: (1) This device may not cause harmful interference, and (2) this device must accept any interference received, including interference that may cause undesired operation.

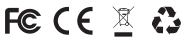

Made In China

#### Note:

ΕN

This equipment has been tested and found to comply with the limits for a Class B digital device, pursuant to Part 15 of the FCC Rules. These limits are designed to provide reasonable protection against harmful interference in a residential installation. This equipment generates, uses and can radiate radio frequency energy and, if not installed and used in accordance with the instructions,

may cause harmful interference to radio communications. However, there is no guarantee that interference will not occur in a particular installation. If this equipment does cause harmful interference to radio or television reception, which can be determined by turning the equipment off and on, the user is encouraged to try to correct the interference by one or more of the following measures:

- Reorientor relocate the receiving antenna.
- Increase the separation between the equipment and receiver.

- Connect the equipment into an outlet on a circuit different from that to which

the receiver is connected.

- Consult the dealer or an experienced radio/TV technician for help.

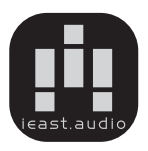

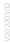

-Designed and manufactured by IEAST.